5

**Educators Series:** 

Automated Application Processing

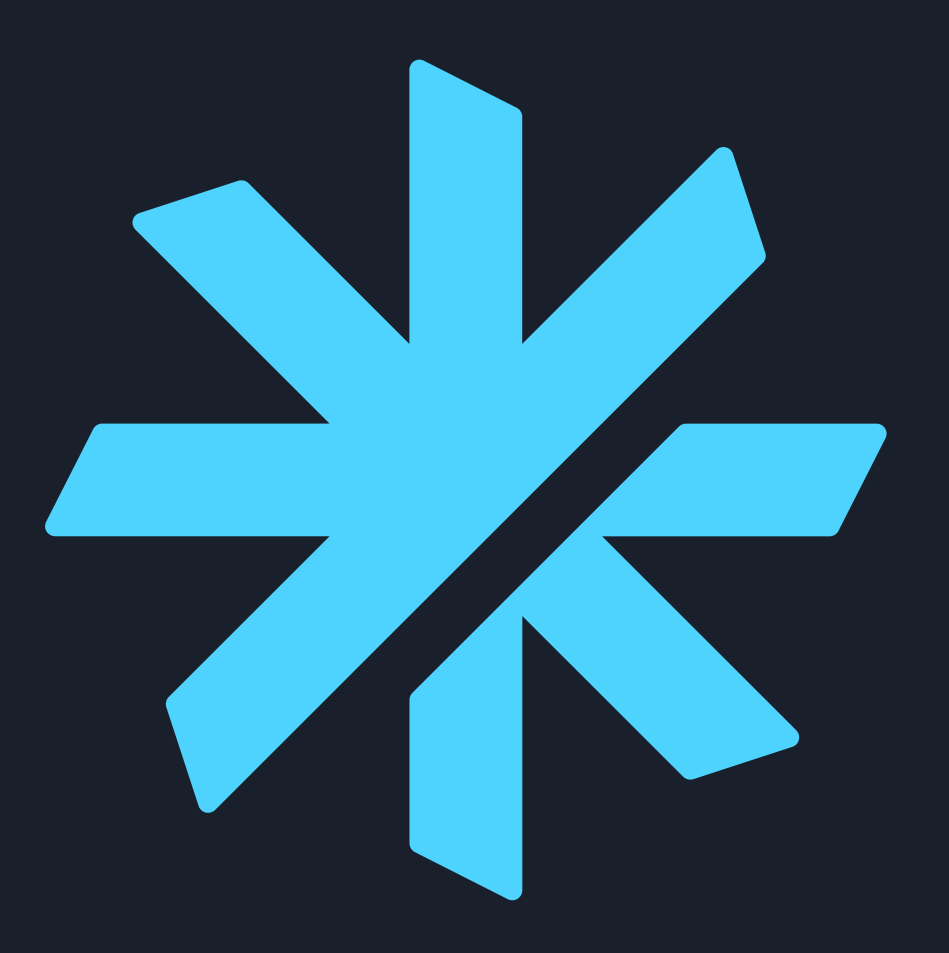

## **Automated Application Process**

## Introduction

This tutorial will explain the steps to success in PSI's new application process that is being introduced in Maryland. We at PSI are excited to provide a streamlined process for applicants to send and receive information.

We know how busy your life can become, and PSI is on top of ways to simplify our processes so you may concentrate more on the things you need to attend to.

There are a couple of simple rules for you to note so we don't run into any issues.

- Email addresses upon registration must be spelled correctly and an address belonging to the test taker.
- ✓ A test taker account is necessary to register for testing with PSI. If you have tested with PSI in the past, you have an existing account that needs to be used. Enter the email address of that account and recover the password if needed. Only one account per test taker can be created in our system.

### LET'S GET STARTED!

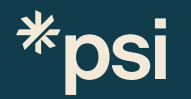

### STEP ONE: Let's start with the basics on how to get there.

Test takers will go to the PSI webpage

https://test-takers.psiexams.com

You will select: "I'M A TEST TAKER"

### Dreams...

Deserve the best test partner

 $(\rightarrow)$ 

PSI powers world leading tests. Delivered with trusted science and the very best test taker experience. PSI, your trusted testing partner.

I'M A TEST TAKER

### STEP TWO: Locating your test selections.

Test takers select:

The Industry: cosmetology and barber

The State they are testing in.

The test they would like to take.

Find a PSI test

Use our simple search function to find your test/exam. Access test taker guides and the latest information on testing services, locations, fees and booking options for your chosen test.

LL TESTS PROGRAMS

Search to find your PSI test

Filter by All States

✓ | AI

All Industries

0

\*psi

### STEP THREE: Test Selection page.

Once the test is selected a menu will appear allowing the test taker to select the test, in the language they prefer, and that is available to them in the selected state and test.

Test takers will choose their test, whether it be the theory or the practical portion. the program will move on the test page

| Test<br>Maryland Cosmetology   Barber and Cosmetology<br>MD Cosmetologist - English        | $(\rightarrow)$ |
|--------------------------------------------------------------------------------------------|-----------------|
| Test<br>Maryland Cosmetology   Barber and Cosmetology<br>MD Cosmetologist - Spanish        | $(\rightarrow)$ |
| Test<br>Maryland Cosmetology<br>MD Cosmetologist - Vietnamese                              | $\bigcirc$      |
| Test Maryland Cosmetology Barber and Cosmetology MD Cosmetologist Practical                | $(\rightarrow)$ |
| Test Maryland Cosmetology MD Cosmetologist Theory - English                                | $(\rightarrow)$ |
| Test<br>Maryland Cosmetology   Barber and Cosmetology<br>MD Cosmetologist Theory - Spanish | $(\rightarrow)$ |

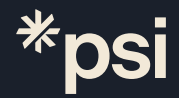

### STEP Four: Account Sign-in page.

This page has information for the test taker such as the Candidate Bulletin (Test Taker Guide), FAQ Sheet, Test Instruction Page, to proceed from here the test taker will need to create a PSI Account, or sign into a previously registered PSI Account with their own email address.

| *IMPORTANT NOTE:                     |
|--------------------------------------|
| Only create one PSI account,         |
| duplicate accounts will cause        |
| issues within the PSI system that    |
| can delay your test.                 |
| If you have ever taken a test with   |
| PSI, please use that same account.   |
| If you have questions, please email: |
| cosmetology@psionline.com or         |
| barber@psionline.com                 |

| MD Barber                                                                                          |                                                             |                                                                                                    |
|----------------------------------------------------------------------------------------------------|-------------------------------------------------------------|----------------------------------------------------------------------------------------------------|
| Test Portions FAQs Test Instruct<br>MD Barber Practical<br>Type: Optional<br>Duration: 100 Minutes | MD Barber Theory<br>Type: Required<br>Duration: 120 Minutes | Candidate Bulletin<br>Fee: \$77.00 USD<br>Re-take Fee: \$77.00 USD<br>Cancellation Protection Fee: \$11.55 USD<br>What is this? ①<br>Fee Policy |
|                                                                                                    |                                                             | To continue the booking process and schedule your test, you must sign in or create an account.                                                  |

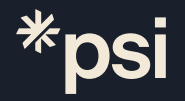

### STEP FIVE: Signing In or Creating a New PSI Account page

Sign In

Please create an NEW account If you have never tested with PSI before

Test takers who have a previous account, please proceed to the tutorial page seven for signing in to an existing PSI account.

| Sign in to retrieve your Maryland Cosmetology test information. |   |
|-----------------------------------------------------------------|---|
| Don't have an account? <u>Create Account</u> .                  |   |
|                                                                 |   |
| Email*                                                          |   |
|                                                                 |   |
|                                                                 |   |
| Password *                                                      |   |
|                                                                 |   |
|                                                                 | ۲ |
|                                                                 |   |
|                                                                 |   |
| SIGN IN Forgot Password?                                        |   |
|                                                                 |   |
|                                                                 |   |

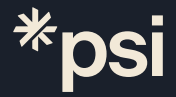

### STEP SIX: Creating a New PSI Test Taker Account

Test takers will fill in all required information and click on

"CREATE ACCOUNT"

The test taker has now successfully created their PSI Test Taker Account

#### **IMPORTANT NOTE:**

Test takers Name must match the name imprinted on the government ID being used to enter the test. Failure to match names will result in not being admitted to the test and additional payment to test.

| Create Account                                   |                                            |                                     |        |
|--------------------------------------------------|--------------------------------------------|-------------------------------------|--------|
| Social Security Number *                         |                                            |                                     |        |
|                                                  |                                            |                                     | સ      |
| Confirm Social Security Number*                  |                                            |                                     |        |
|                                                  |                                            |                                     | Ø      |
| First Name*                                      |                                            |                                     |        |
|                                                  |                                            |                                     |        |
| Middle Name                                      |                                            |                                     |        |
| ast Name*                                        |                                            |                                     |        |
|                                                  |                                            |                                     |        |
| Suffix                                           |                                            |                                     |        |
|                                                  |                                            |                                     | $\sim$ |
| Country of Residence*                            |                                            |                                     |        |
|                                                  |                                            |                                     | $\sim$ |
| Mobile Number                                    |                                            |                                     |        |
|                                                  |                                            |                                     |        |
| Email*                                           |                                            |                                     |        |
| PSI will only email you to communicate informati | on regarding your test, including timely a | lerts, updates, announcements and s | upport |
| services.                                        |                                            |                                     |        |

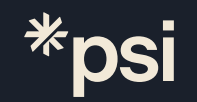

#### ACCOUNT CREATED

### **EMAIL for Creating an Account**

When an account is created in the PSI system, an auto generated email will go to the email address provided on the account creation page.

IMPORTANT NOTE: All PSI test related information will be sent to this email address! Make sure this is the correct address.

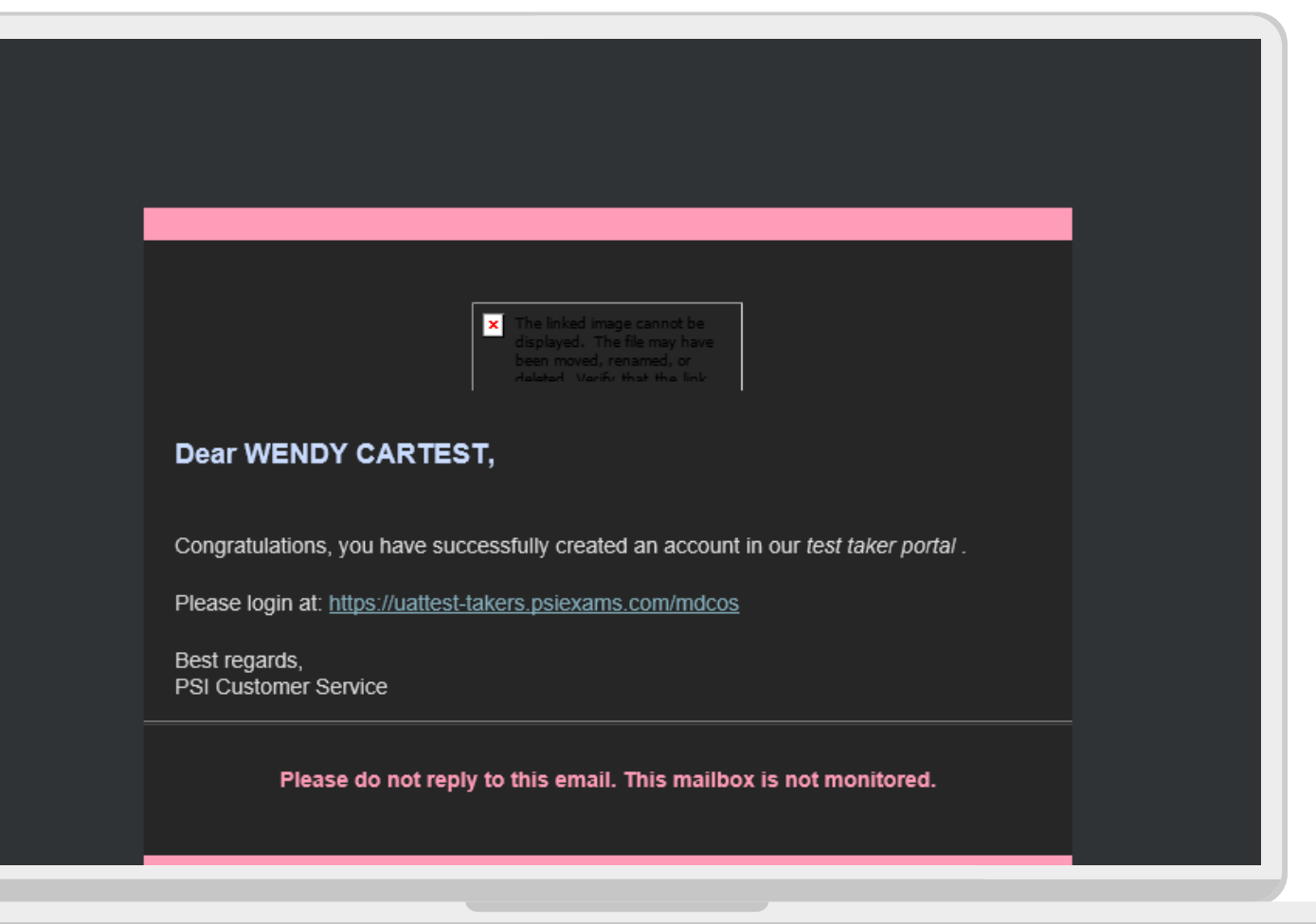

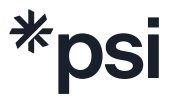

## STEP SEVEN: Signing into the PSI Account page.

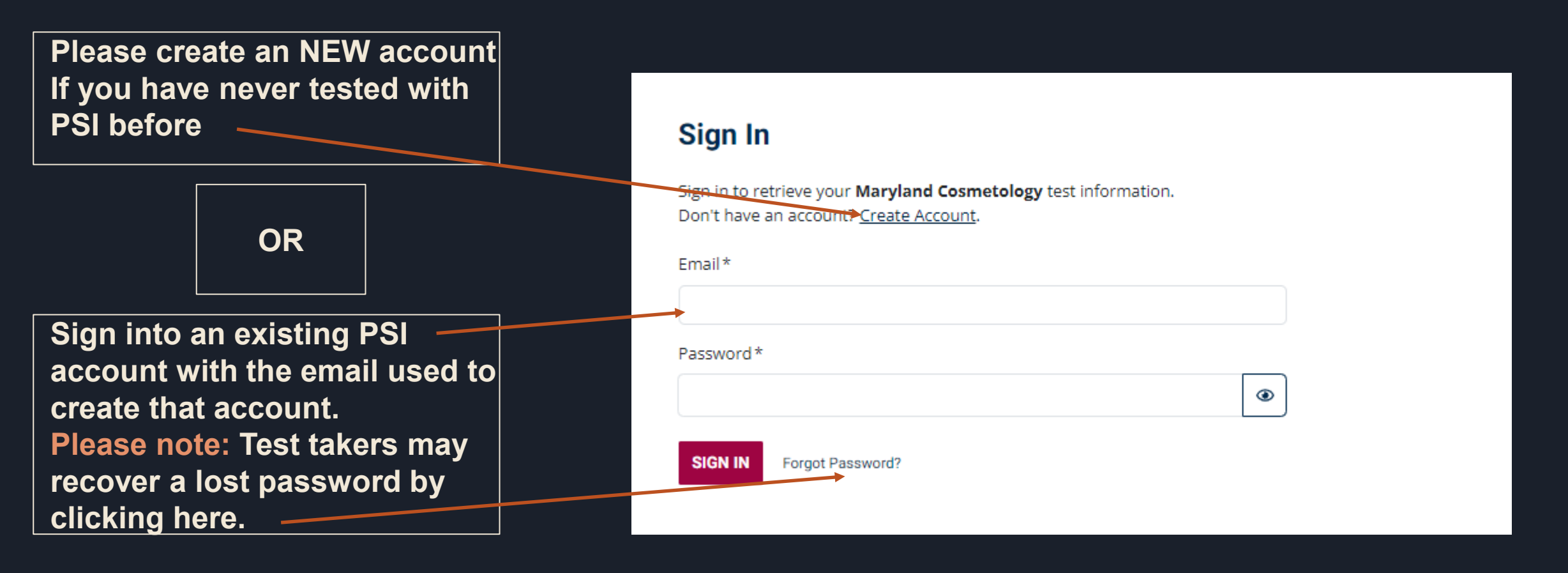

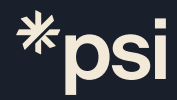

# Application

When the PSI account Sign In or Creation is completed. The application information will then be displayed.

Read the disclosure and confirm by checking the in the boxes provided.

Test Takers may also find the Maryland Cosmetology Handbook here.

#### Cosmetology

#### **Terms & Conditions**

#### Please read the following statement carefully:

- To be admitted to any examination, I will be required to provide identification. The identification must be a current, permanent identification card issued by a governmental agency, which includes both signature and photograph. Only a driver's license (not temporary), state/province or federally issued I.D., military I.D. or passport will be accepted.
- A second form of identification as specified in my candidate handbook or on the on-line confirmation page must include my name and signature to allow verification of the signature on the first form.
- If my name is different than it appears on either form of identification, I will bring proof of my name change (i.e., marriage license, divorce decree or court order) to the Assessment Center.
- I understand that PSI will require me to sign the Assessment Center Roster prior to my admittance into any examination session.
- I agree not to divulge any information concerning the content of the examination to any party, and I agree not to attempt to copy or remove any of the examination materials from the test center. If a security violation occurs, I understand that my score may be invalidated.
- During my testing process, I understand I will be required to provide biometric verification of my identity. Biometric identification may include photograph, fingerprint scan, or other. I understand my testing session is also subject to video surveillance. I understand if I do not agree to these conditions, I will be excused from the Assessment Center and my testing fee will not be refunded.
- I attest that I am high school graduate OR the holder of a General Education Development (GED) certificate, or equivalent

I confirm that I have read and agree to abide by all of the statements listed above and that this action is the equivalent of having signed and dated this document.\*

Confirmed

#### Maryland Cosmetology Handbook

I have read, understand, and will comply with the information provided in the Candidate Handbook or Information Sheet.\*

Confirmed

# Application

The application will begin and move through the pages as the test taker fills in or reviews the information provided

After all the mandatory questions have been asked and documents have been uploaded, the test taker will submit their application for review

I confirm that I have read and agree to abide Confirmed by all of the statements listed above and that this action is the equivalent of having signed and dated this document.

#### Maryland Cosmetology Handbook

I have read, understand, and will comply Confirmed with the information provided in the Candidate Handbook or Information Sheet.

#### **Candidate Information**

|                         |                                                                                                   | What are you apply                        |  |
|-------------------------|---------------------------------------------------------------------------------------------------|-------------------------------------------|--|
| ID                      | 55555555                                                                                          | Pogistration Numb                         |  |
| First Name              | WENDY                                                                                             | Number, or License                        |  |
| Middle Name             |                                                                                                   | Have you ever take                        |  |
| Last Name               | CARTEST                                                                                           | Maryland?                                 |  |
| Suffix                  |                                                                                                   |                                           |  |
| Street Address1         | 450 Stephanie ST                                                                                  | Education requirer<br>Documentation to    |  |
| Address2                | SUITE 200                                                                                         |                                           |  |
| City                    | HENDERSON                                                                                         | Please select the ca<br>completed the edu |  |
| Country                 | US                                                                                                |                                           |  |
| State                   | ······                                                                                            | · · · · · · · · · <b>,</b> · · · · ·      |  |
| Postal Code             | Letter of Eligibility                                                                             | <u>md letter of app</u>                   |  |
| Email Address           | Letter of Englishity                                                                              |                                           |  |
| Primary Contact Numbe   |                                                                                                   |                                           |  |
| Gender                  | Work Experience                                                                                   |                                           |  |
| Are vou A U.S. Citizen? | Have you ever been licensed for this<br>profession in any other state?                            | Yes                                       |  |
|                         |                                                                                                   |                                           |  |
|                         | Candidate Background Informa                                                                      | tion                                      |  |
|                         | HAVE YOU EVER BEEN CONVICTED,<br>FORFEITED BOND, OR ARE CURRENTLY ON<br>PROBATION FOR ANY FELONY. | No                                        |  |
|                         | l attest the information provided on this                                                         | Confirmed                                 |  |

form are to my

accurate.

BACK

#### **Education Requirements**

|                                                            | Education Hours Completed                                                                  | 1500                                                        |                                                       |
|------------------------------------------------------------|--------------------------------------------------------------------------------------------|-------------------------------------------------------------|-------------------------------------------------------|
|                                                            | Course Completion Date (MD COS)                                                            | 2023-07-02                                                  |                                                       |
|                                                            | Date you concluded last school                                                             | 2024-08-20                                                  |                                                       |
| 55555555                                                   | What are you applying for ?                                                                |                                                             |                                                       |
| WENDY                                                      | Registration Number, Apprenticeship<br>Number, or License Number if applicable             |                                                             |                                                       |
| CARTEST                                                    | Have you ever taken this test in the state of<br>Maryland?                                 | No                                                          |                                                       |
| 450 Stephanie ST<br>SUITE 200                              | Education requirements can be met through<br>Documentation to substantiate full satisfacti | Student Coursework, Apprent<br>on of requirements is needed | ice work, or Out of State Work.<br>for each category. |
| HENDERSON                                                  | Please select the category of how you<br>completed the educational requirements.           | Out of State work                                           |                                                       |
| ,,                                                         |                                                                                            |                                                             | practice in another state, you                        |
| lity                                                       | md letter of approval with different names.p                                               | DOWNLOAD                                                    | erent names.pdf DOWNLOAD                              |
| ience                                                      |                                                                                            |                                                             |                                                       |
| een licensed for this<br>ay other state?                   | Yes                                                                                        |                                                             |                                                       |
| Background Information                                     | ation                                                                                      |                                                             |                                                       |
| BEEN CONVICTED,<br>D, OR ARE CURRENTLY ON<br>R ANY FELONY. | No<br>I                                                                                    |                                                             |                                                       |
| rmation provided on this<br>knowledge, true and            | Confirmed                                                                                  |                                                             |                                                       |
|                                                            | su                                                                                         | JEMIT APPLICATION                                           |                                                       |
|                                                            |                                                                                            |                                                             |                                                       |
|                                                            | <u> </u>                                                                                   |                                                             |                                                       |

#### SUBMITTED APPLICATION

### **Application Deficiencies**

If there are deficiencies in the application, the test taker will receive an email outlining the missing information and how to submit the needed document. The process is put on HOLD status and awaits the test taker to submit the needed information.

If the test taker ignores or misses this email, the application process stops until the information is provided.

### You Have a deficiency in your application

- □ You are missing the following information
  - Proof of education hours

Please SUBMIT the information by emailing the information to.....

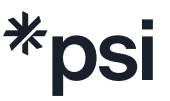

## Approval and Eligibility

Letter of Eligibility md letter of approval with different names.pdf DOWNLOAD Work Experience Have you ever been licensed for this Yes profession in any other state? Candidate Background Information HAVE YOU EVER BEEN CONVICTED, No FORFEITED BOND, OR ARE CURRENTLY ON PROBATION FOR ANY FELONY. I attest the information provided on this Confirmed form are to my knowledge, true and accurate. DONE

Once the application is submitted, keep an eye on the email account listed on the application for information pertaining to the application or the approval email.

## Eligibility and Scheduling

The test taker is now eligible to pay and schedule their test.

|          | Maryland Cosmetology            |                  |                                                                                                    |                                            |                        |           |
|----------|---------------------------------|------------------|----------------------------------------------------------------------------------------------------|--------------------------------------------|------------------------|-----------|
|          | SCHEDULE -                      | MANAGE           | MY APPLICATION                                                                                      |                                            | 🔄 Contact Us           | ? Help    |
|          | Once your applicati<br>process. | on shows as appr | oved, please proceed to th                                                                          | ne <u>SCHEDULE</u> tab to                  | o continue with the so | cheduling |
| *        | MD Cosmetolo<br>■ In Review     | ogist - English  |                                                                                                    |                                            |                        | >         |
| <b>V</b> |                                 | Privad           | powered by         Cookies Policy         Legal           2000/2020 PSI Services LLC, All         1 | Accessibility Statement<br>Rights Reserved |                        |           |

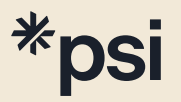

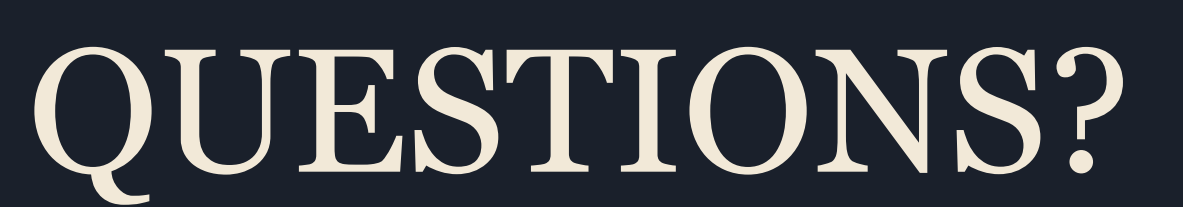

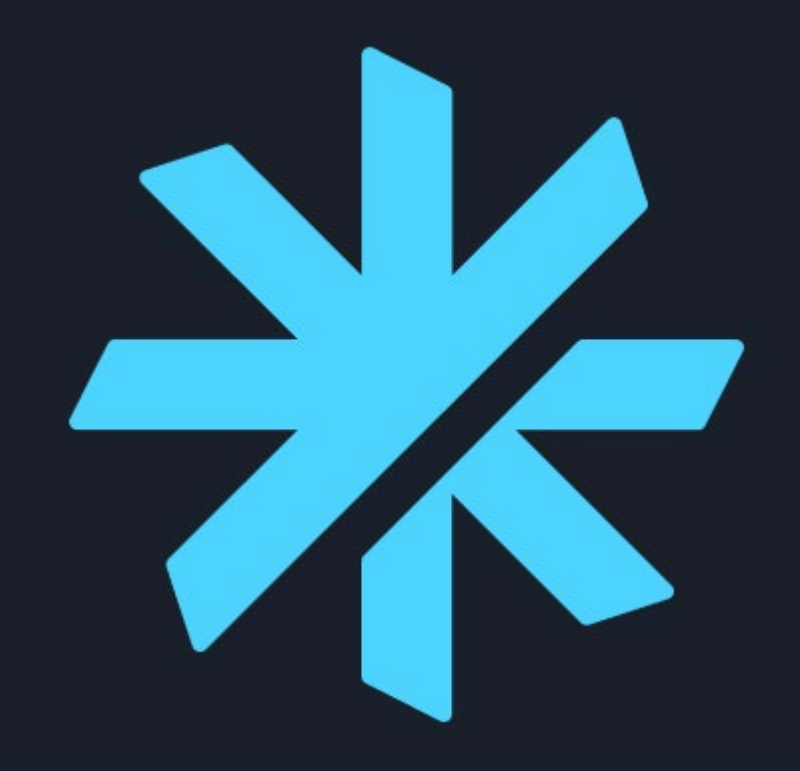

cosmetology@psionline.com

barber@psionline.com

# Thank you Maryland for listening.

Learn more at **PSIEXAM** 

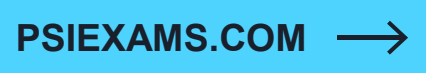

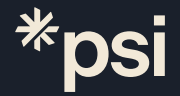